# Vejledning til at logge på Medlemsservice og tilmelding til arrangement

#### Kære forælder

Når du skal tilmelde din spejder til et arrangement via Medlemsservice, skal du logge ind. Hvis det er første gang, du prøver at logge ind på Medlemsservice, så følg denne vejledning trin for trin på de følgende sider.

### Trin for trin

| 1. | Link til arrangement og login-side             | 2 |
|----|------------------------------------------------|---|
| 2. | Kend dine login-oplysninger                    | 2 |
| 3. | Udfyld informationerne i tilmeldingsformularen | 3 |
| 4. | Du modtager en tilmeldingsbekræftelse          | 3 |

#### 1. Link til arrangement og login-side

Du har via invitationen modtaget et link til arrangementstilmeldingen. Denne klikker du på. Da du ikke er logget ind, vil du modtage følgende besked i din browser. Du skal derfra klikke på "log ind".

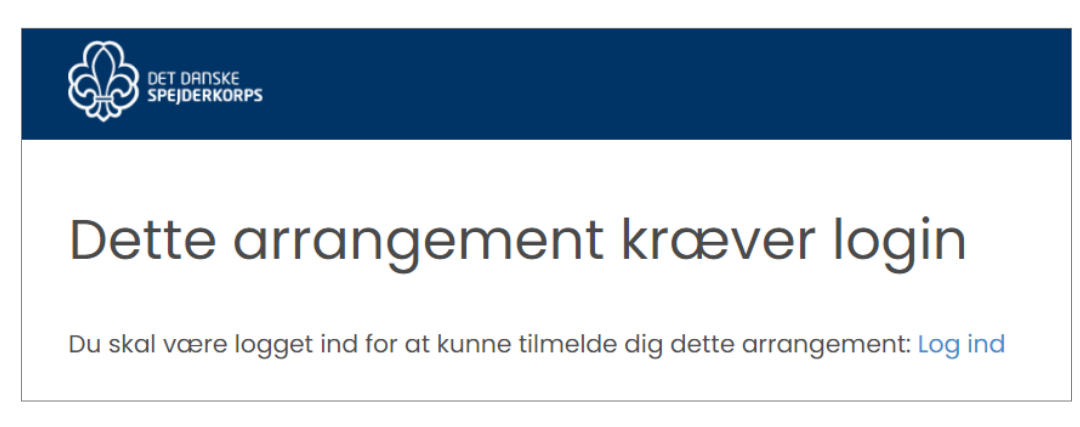

## 2. Kend dine login-oplysninger

Dine login-oplysninger er den mail, du modtager mails via, når dit barns spejderledere sender mails ud. Din mailadresse er dermed dit personlige ID for at kunne logge på Medlemsservice. Hvis det er første gang, du skal logge ind, skal du klikke "nulstil kodeord". Derefter modtager du en mail, hvor du kan nulstille kodeord. Når du har fulgt vejledningen i mailen, går du tilbage til trin 1 og springer trin 2 over i denne vejledning.

a) Hvis du ikke allerede kender dine login-oplysninger, så tryk på "nulstil kodeord".

| Velkommen til Medlemsservice                |                           |  |  |  |  |
|---------------------------------------------|---------------------------|--|--|--|--|
| Velkommen til Medlemsservice. Kom indenfor. |                           |  |  |  |  |
|                                             | Email eller medlemsnummer |  |  |  |  |
|                                             | Adgangskode               |  |  |  |  |
|                                             | Log ind Nulstil kodaord   |  |  |  |  |

b) Nu indtaster du din mailadresse. Hvis du er i tvivl om, hvilken mailadresse, du har registreret i Medlemsservice, så send en mail til <u>miewaqner@msn.com</u>, så får du hjælp til at finde ud af det.

| Velkommen til Medlemsservice                |  |  |  |  |  |
|---------------------------------------------|--|--|--|--|--|
| Velkommen til Medlemsservice. Kom indenfor. |  |  |  |  |  |
| Medlemsnummer eller email                   |  |  |  |  |  |

#### 3. Udfyld informationerne i tilmeldingsformularen

Når du er logget ind og igen følger linket til arrangementstilmeldingen, skal du udfylde rubrikkerne. Du har mulighed for at tilmelde din egne børn i dropdown-menuen ved "deltager. I eksemplet nedenfor er det Mies mor, der er logget ind på Medlemsservice, og hun kan derfor tilmelde Mie:

|                                                                                                    |                               | TEST Mor Hedegaard Wagner<br>Log ud - Min side |
|----------------------------------------------------------------------------------------------------|-------------------------------|------------------------------------------------|
| l skal huske at medbringe madpakke og drikkedunk til gåturen, samt påklædning der passer ti<br>vejret. |                               |                                                |
| Glade spejderhilsener fra<br>Ledergruppen og bestyrelsen i Solvang Gruppe                              | Hvornår                       |                                                |
|                                                                                                    | ⊘ Fra 30-10-<br>⊘ Til 30-10-2 | 2021 09:30<br>021 16:00                        |
| Antal pladser: 100<br>Ledige pladser: 100                                                              | Arrangør                      |                                                |
| Deltager                                                                                               | Solvang Gruj<br>➡ GL@solva    | ppe<br>nggruppe.dk                             |
| - Vælg deltager - Vælg deltager - Mie Hedegaard Wagner                                                 |                               |                                                |
| Spørgsmål                                                                                              |                               |                                                |
|                                                                                                    |                               |                                                |

#### 4. Du modtager en tilmeldingsbekræftelse

Når du har udfyldt alle rubrikkerne i arrangementstilmeldingen, modtager du en bekræftelse på den mailadresse, du loggede ind med. Kontrollér gerne, at alle oplysninger er korrekte. Hvis du opdager fejlagtige informationer, så send en mail til arrangøren. Hvis du ikke modtager mailen, så tjek din spamindbakke, da mails fra Medlemsservice muligvis havner dér. Sørg for at tilføje domænet som en sikker afsender.